## Eğitim Yönetim Sistemi – Cep Telefonundan Sanal Sınıf Eğitimine Giriş

• Cep Telefonunuzdan (veya tablet bilgisayarınızdan) Sanal Sınıf Eğitimine katılmak için öncelikle "Adobe Connect" uygulamasını android (Google PlayStore veya ios (AppStore) marketlerden telefonunuza kurmanız gerekmektedir.

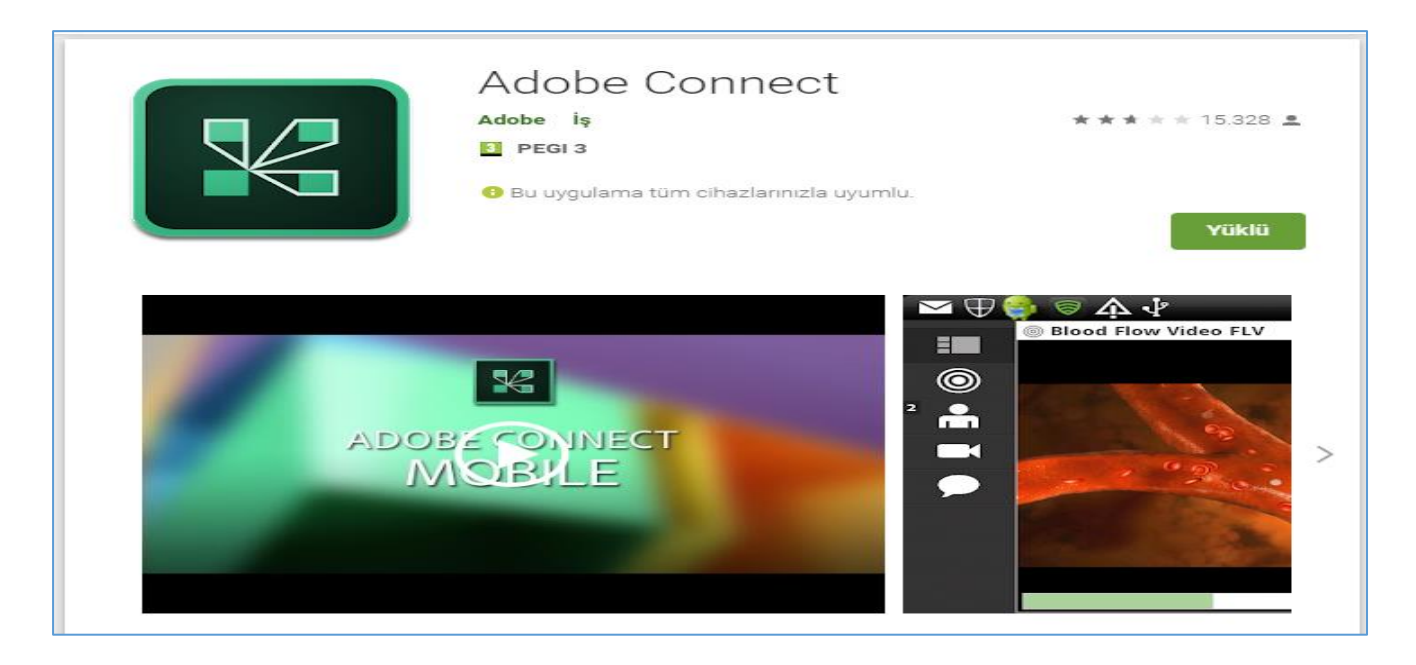

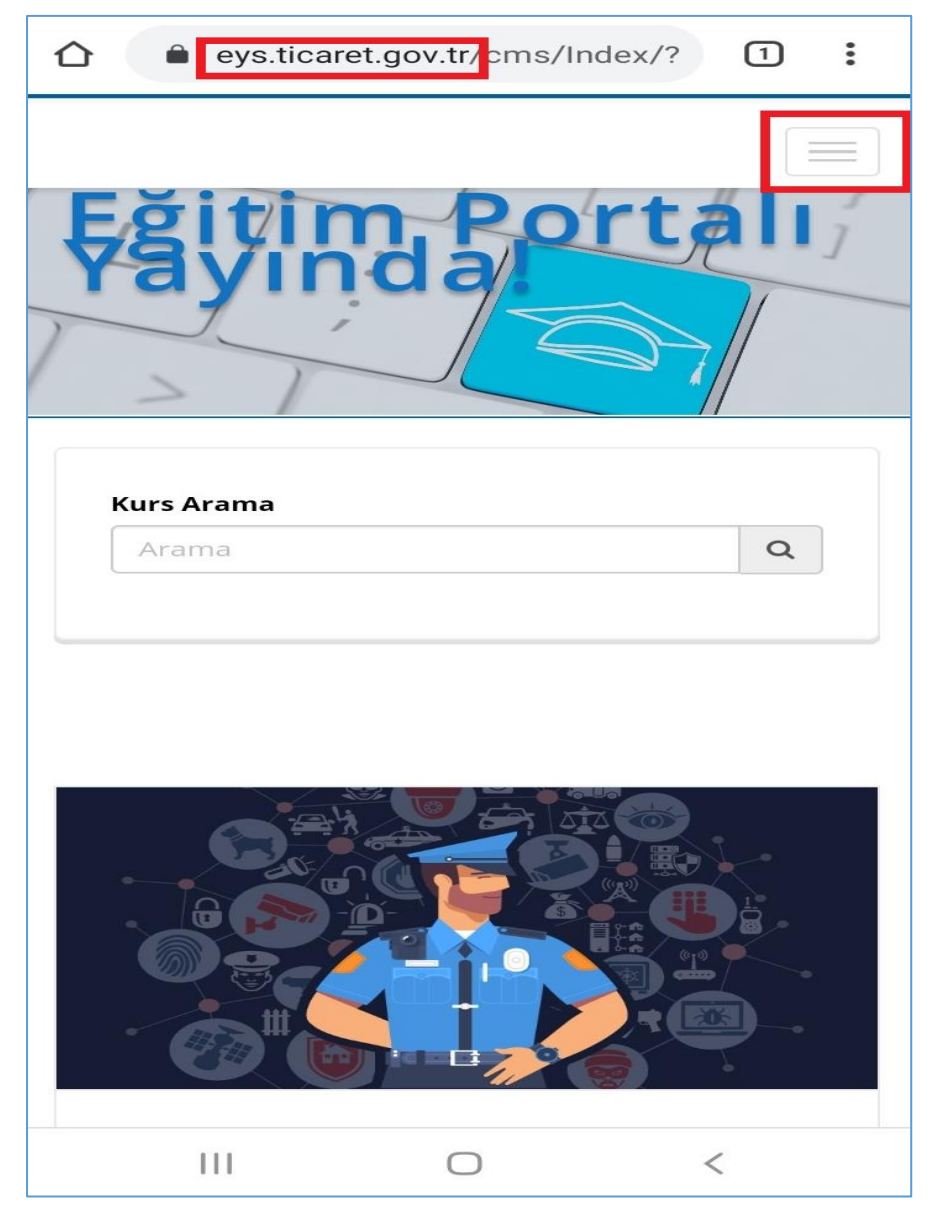

• Adobe Connect i telefonumuza yükledikten sonra cep telefonumuzdan Google chrome internet tarayıcısını açarak eys.ticaret.gov.tr adresini adres satırına yazınız ve açılan sayfada sağ üst köşede yer alan menü düğmesine basınız.

| eys.ticaret.gov.tr/cms/Index/? | 1     | :     |               |
|--------------------------------|-------|-------|---------------|
|                                |       |       | •<br>açılan ı |
| Ana Sayfa                      |       |       |               |
| Duyurular                      |       |       |               |
| Haberler                       |       |       |               |
| Staj işlemleri <del>-</del>    |       |       |               |
| Galeri <del>v</del>            |       |       |               |
| İletişim                       |       |       |               |
| r Eğit                         | ime G | biriş |               |

• Menü düğmesine tıkladıktan sonra açılan menüden "eğitime giriş" e tıklayınız.

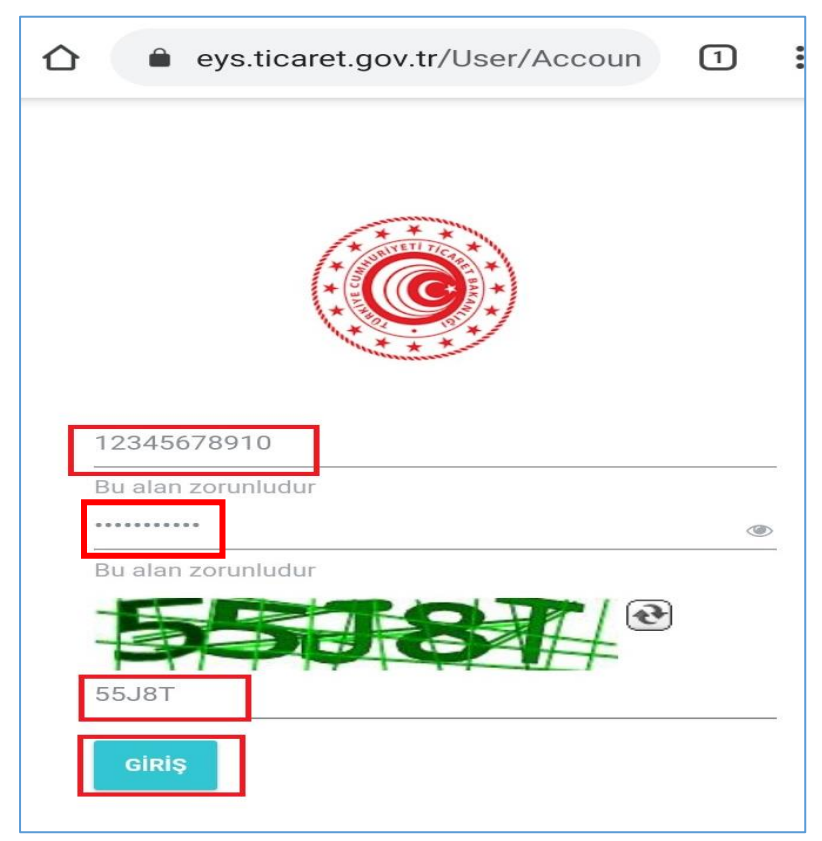

• Eğitime giriş butonuna tıkladıktan sonra açılan sayfada TC Kimlik numaranız, kurum bilgisayarlarını açma şifreniz ve onun altındaki güvenlik doğrulama kodunu girdikten sonra "giriş" e basınız.

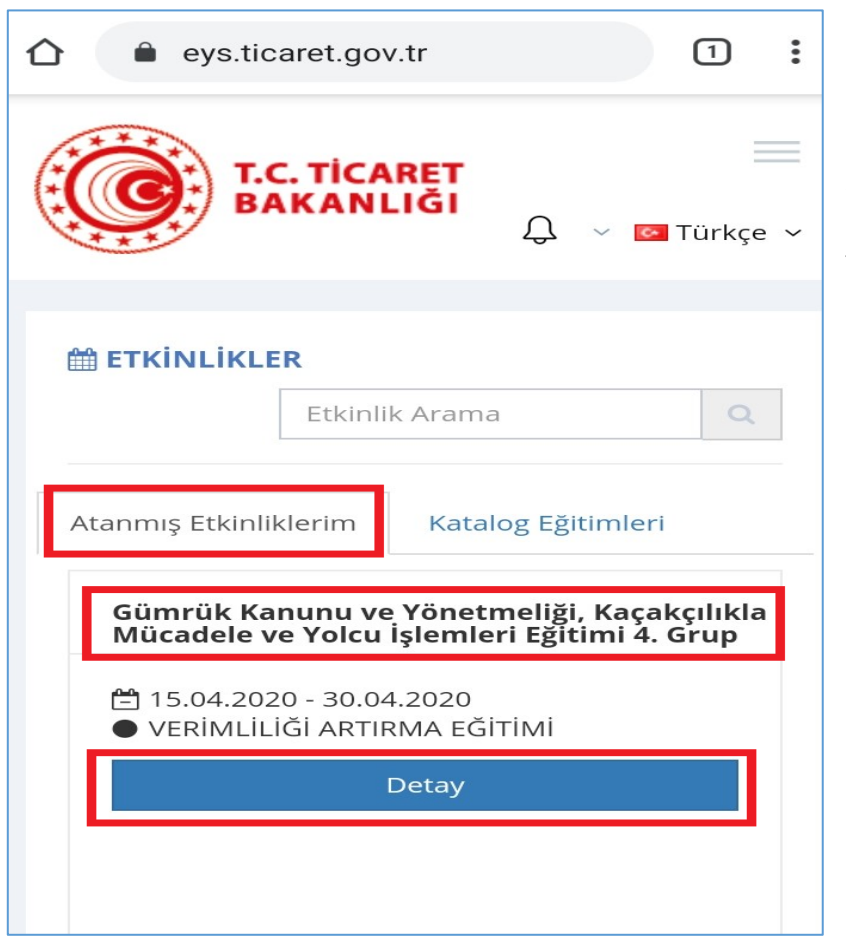

• Eğitime giriş yaptıktan sonra açılan sayfadan "Atanmış Etkinliklerim" başlığı altındaki giriş yapacağınız eğitimin adına tıklayıp "detay" düğmesine tıklayınız.

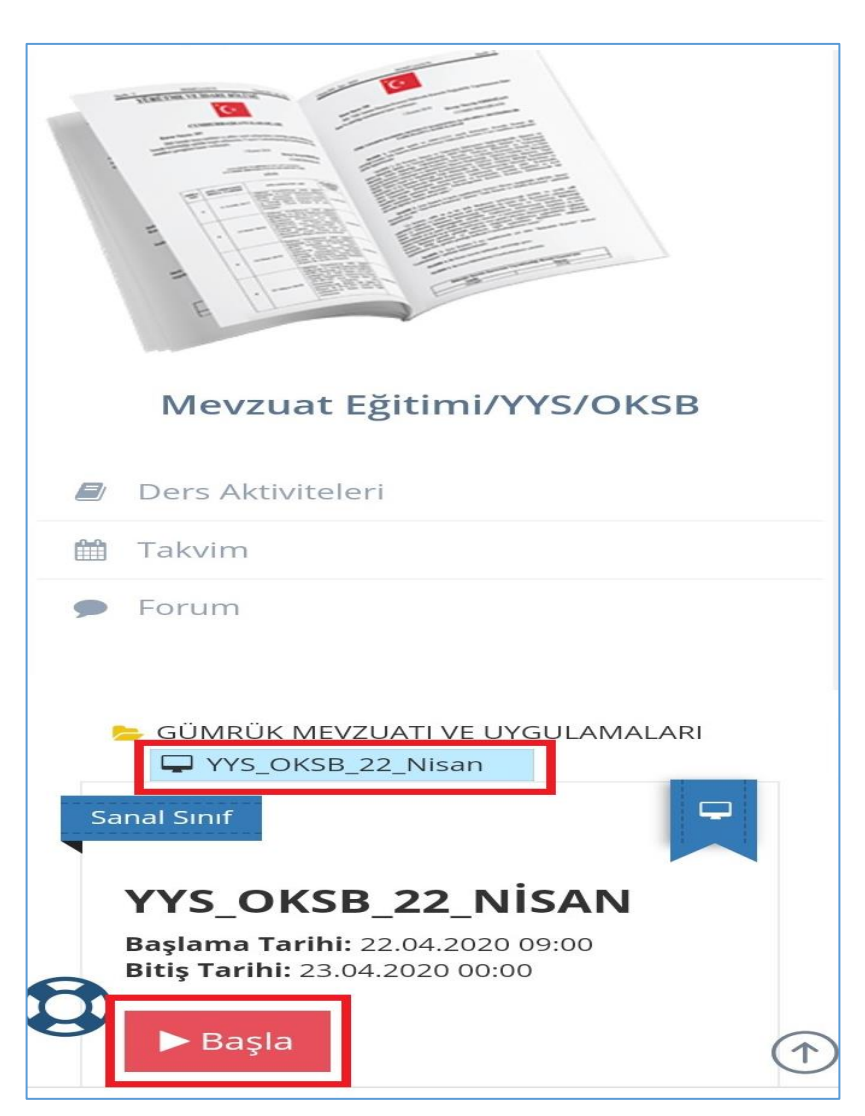

• Detay a tıkladıktan sonra gelen sayfadan eğimin sanal sınıf adına tıklayıp, "başla" butonuna tıklayınız.

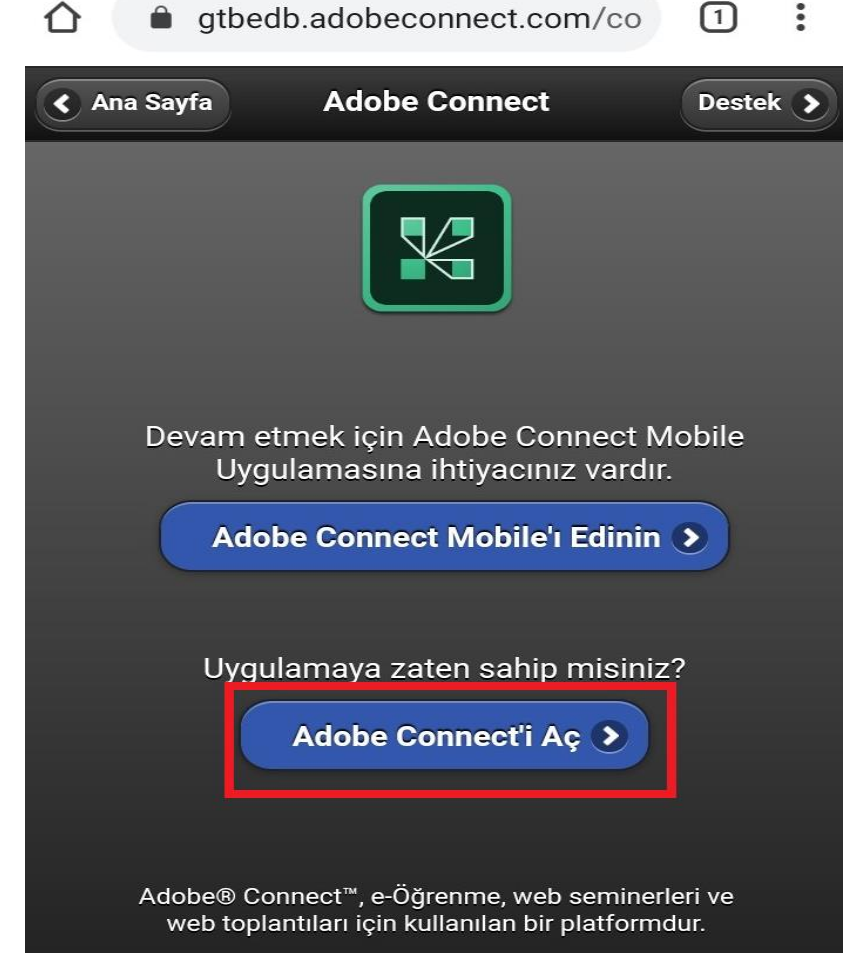

• Başla düğmesine tıkladıktan sonra açılan ekranda "Adobe Connect'i Aç" butonuna tıklıyoruz. (Adobe Connect'i cep telefonlarımıza daha önceden yüklemiştik. Yüklemediysek Tüm işlemlerden önce Adobe Connect' uygulamasını cep telefonlarımıza yüklememiz gerekiyor.)

 Adobe Connect'i açtıktan sonra gelen sayfada eğer işlem adımlarını doğru uyguladıysanız katılacağınız sanal sınıfın linki adres satırına kopyalanmış şekilde gelir ve "Next" butonuna basarak bir sonraki aşamaya geçebilirsiniz. Eğer adres satırı boş geliyorsa veya farklı bir eğitime gidiyorsa "Adobe Connect" uygulamasını kapatın ve eys.ticaret.gov.tr adresine giderek bu aşamaya kadarki işlemleri tekrarlayın.

| Enter Meeting URL                             |                       |
|-----------------------------------------------|-----------------------|
| https://gtbedb.adobeconnect.com/rj6lijh33rkp/ | Next                  |
| https://gtbedb.adobeconnect.com/rba99slxzrll  |                       |
| https://gtbedb.adobeconnect.com/rymkd0ktuzo3  |                       |
| https://gtbedb.adobeconnect.com/r9q4seokwp9d  |                       |
|                                               |                       |
|                                               |                       |
| Watch Video                                   | Clear All Stored Data |

 Bir sonraki ekranda "Guest" seçeneğini seçiniz, "<u>AD – SOYAD ve ÇALIŞTIĞINIZ BİRİMİNİZİ</u>" yazdıktan sonra "Enter" butonuna tıklayınız.

| https://gtbedb.adobeconnect.com/rj6lijh33rkp/<br>YYS_OKSB_22_Nisan 17202020 |                        |  |  |  |
|-----------------------------------------------------------------------------|------------------------|--|--|--|
| Member Guest                                                                | Terms of Use & Notices |  |  |  |
| Your name                                                                   |                        |  |  |  |
| Test User _ PGM                                                             |                        |  |  |  |
|                                                                             | Alternative Login      |  |  |  |
|                                                                             |                        |  |  |  |
|                                                                             |                        |  |  |  |
|                                                                             |                        |  |  |  |
|                                                                             |                        |  |  |  |
| Back                                                                        | Enter                  |  |  |  |

• Enter a bastıktan sonra açılan sayfada sanal sınıf sahibinin sizi sınıfa giriş isteğinizin gönderildiği ekranda bekleyiniz.

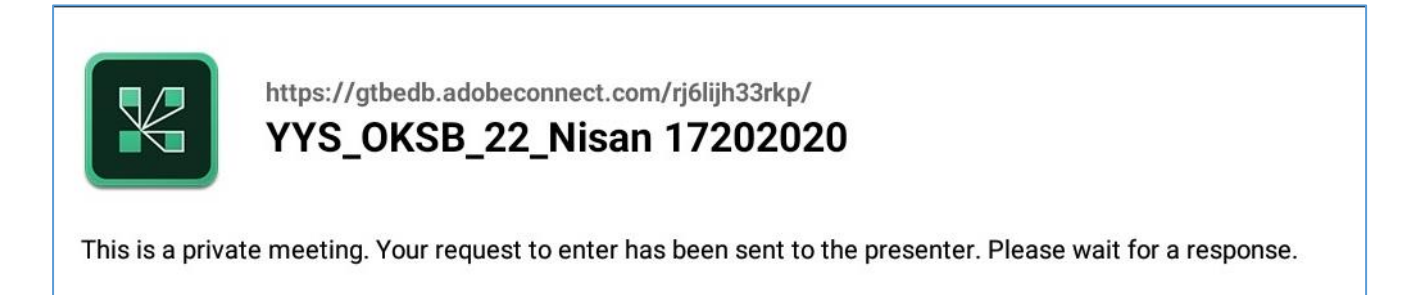

• Sanal sınıfa girişiniz onaylandıktan sonra eğitime girişiniz başarılı bir şekilde gerçekleşmiş olur.

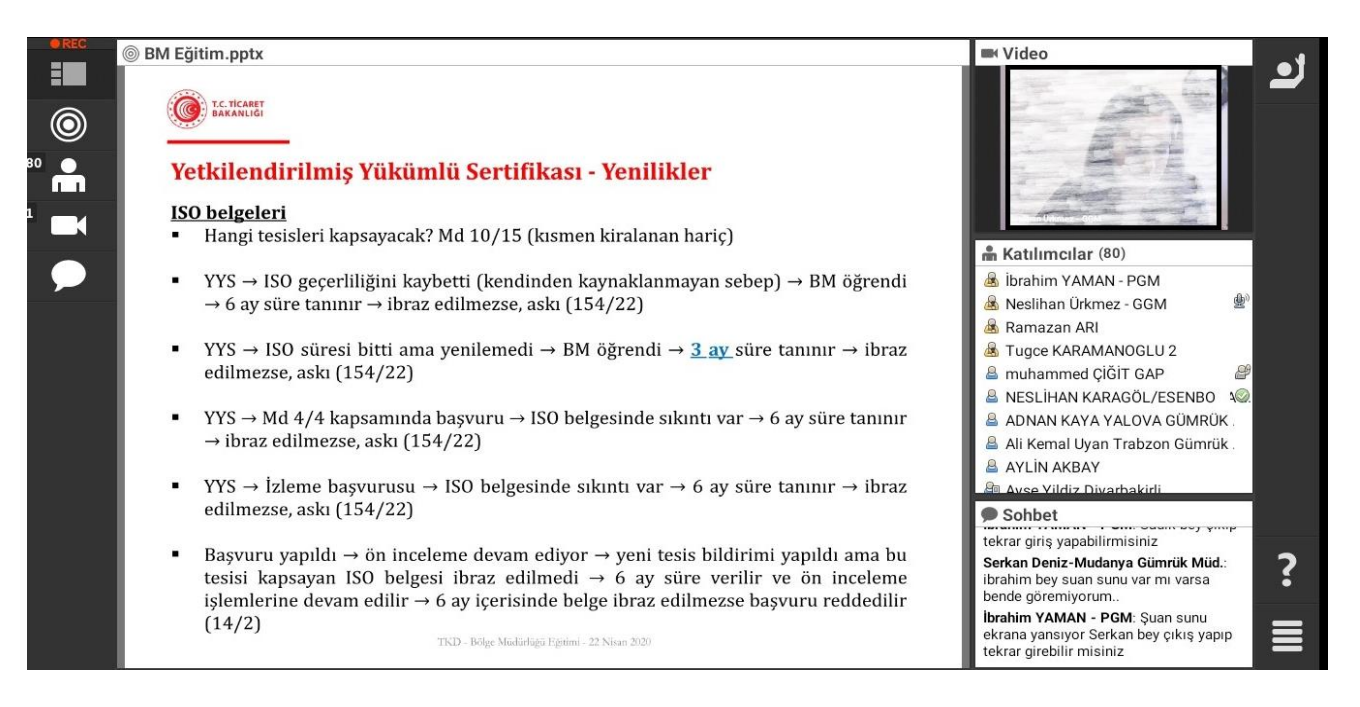